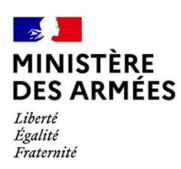

# ADMISSIO

## GUIDE INTERNAUTE PROCÉDURE WEB INSCRIPTION CONCOURS ARMÉE DE L'AIR ET DE L'ESPACE SESSION 2022

Page 1 sur 12

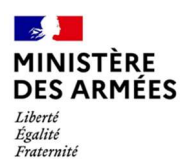

#### Table des matières

#### 1. ACCÉDER AU SITE

- 2. DÉCOUVRIR LE SITE
- 3. S'INSCRIRE
  - Étape 1 : créer son compte
  - Étape 2 : s'identifier

#### Étape 3 : s'inscrire à un concours de l'Armée de l'air et de l'Espace (AAE)

Étape 4 : modifier une inscription à un concours de l'Armée de l'air et de l'Espace (AAE)

NOTA : ce guide prend comme exemple le 1<sup>er</sup> concours avec ouverture des inscription le 4 octobre 2021 (EAE externes Titres)

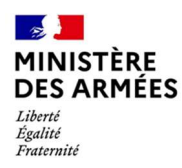

#### **1. ACCÉDER AU SITE**

Se rendre à l'adresse suivante : <u>https://admissio.defense.gouv.fr/admissio/</u>

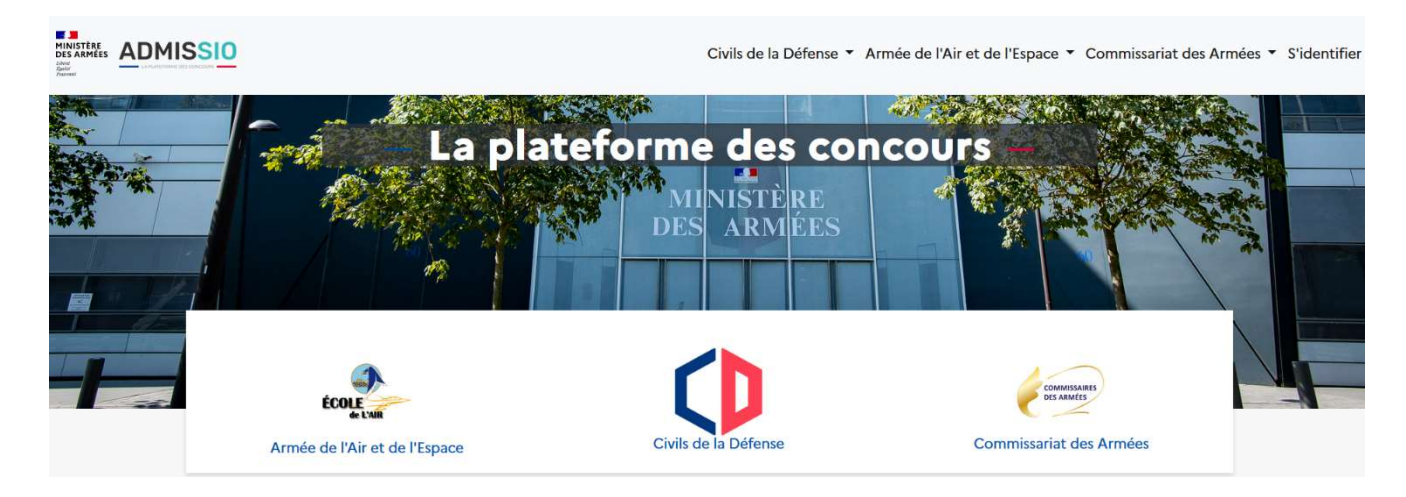

#### 2. DÉCOUVRIR LE SITE

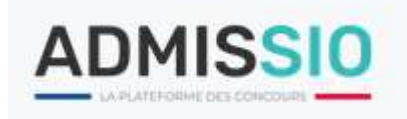

Cliquer sur « Armée de l'Air et de l'ESPACE » pour faire apparaitre un menu défilant.

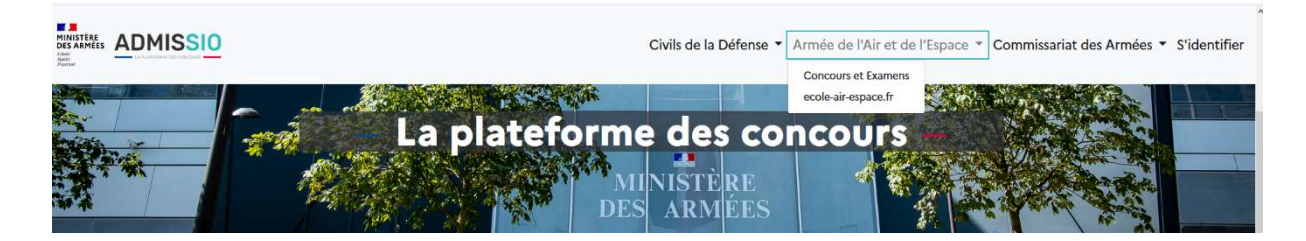

Menu défilant « Armée de l'Air et de l'ESPACE ».

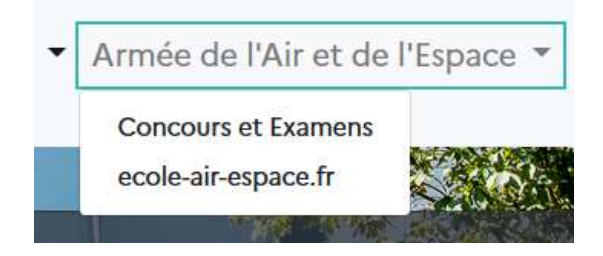

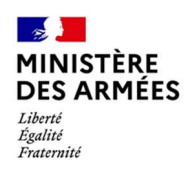

#### Le « corps principal » d'ADMISSIO

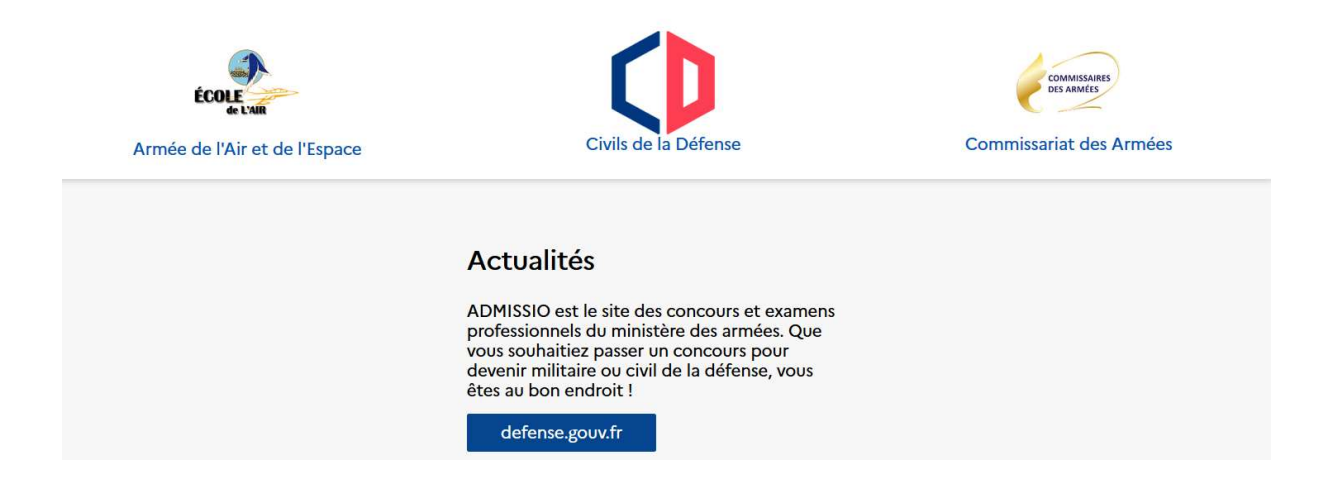

Cliquer sur le logo « École de l'air – Armée de l'air et de l'Espace » pour ouvrir la page de recherche des concours Ecole de l'air externes de la session 2021.

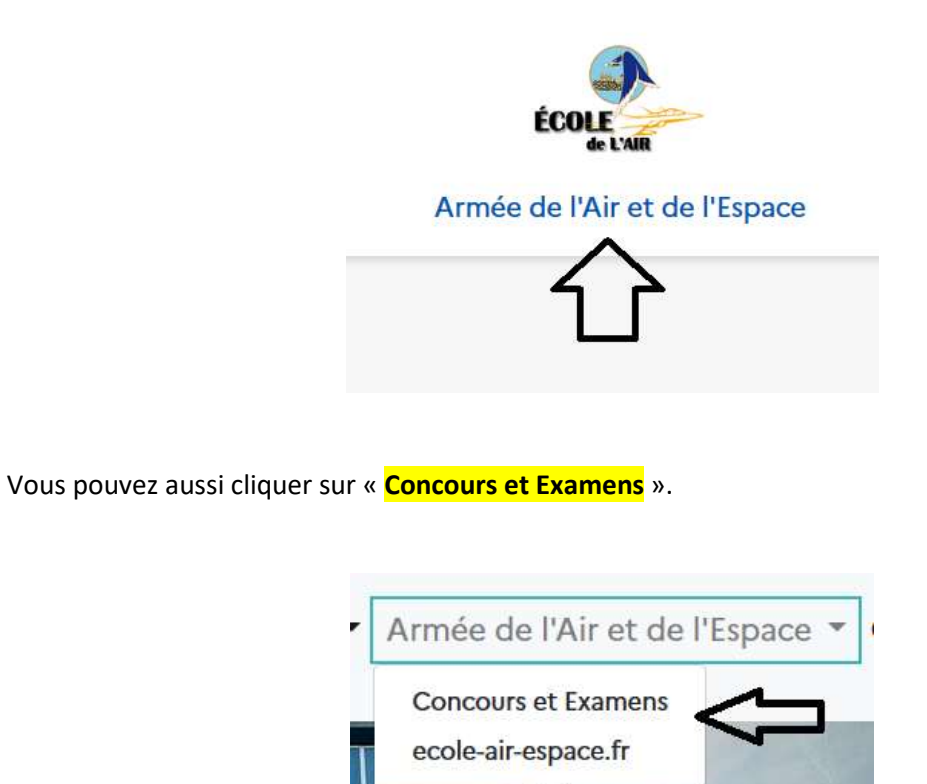

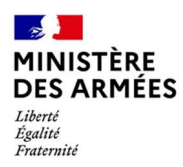

Cliquer sur « ecole-air-espace.fr » pour accéder au site web de l'EA

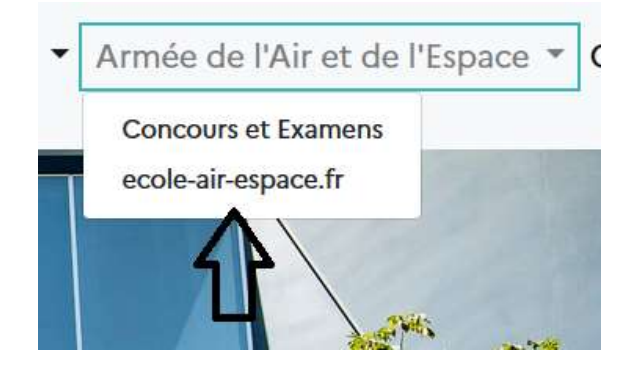

Vous accèderez aux informations « **DEVENIR OFFICIER** » de ce site.

| DEVENIR OFFICIER          | RÉGLEMENTATION                    | LES CONCOURS                       |
|---------------------------|-----------------------------------|------------------------------------|
| Je suis civil(e)          | Les Arrêtés                       | EA filière MP PC PSI               |
| Je suis militaire         | Conditions médicales et physiques | EA filière PT                      |
| Les métiers de l'officier | d'aptitudes                       | EA licence « Sciences politiques » |
|                           | Épreuves sportives                | FA licence « Sciences »            |
|                           | Les tryptiques                    |                                    |
|                           | Contacts                          | EA Htres                           |
|                           |                                   | Intégration                        |
|                           |                                   | Places offertes                    |
|                           |                                   | Les annales                        |

Accueil

- -

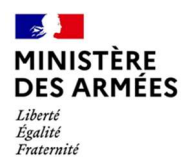

#### 2. S'INSCRIRE

Sur le bandeau d'en-tête, cliquer sur le bouton « S'identifier ».

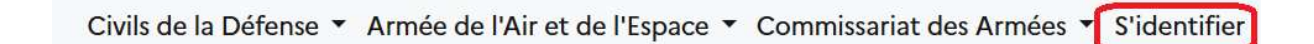

#### ÉTAPE 1 : CRÉER SON COMPTE

Cliquer sur le bouton « Première visite sur Admission ? S'inscrire », sous le bouton « S'identifier ».

|   | S'identifier                               |  |
|---|--------------------------------------------|--|
|   | Adresse de messagerie                      |  |
|   | Mot de passe                               |  |
|   | Mot de passe oublié ?                      |  |
| , | S'identifier                               |  |
|   | Première visite sur ADMISSIO ? S'inscrire. |  |

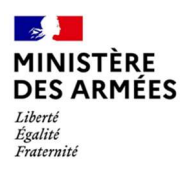

Renseigner les différents champs.

|                             |               | Prénom usuel *  |           |
|-----------------------------|---------------|-----------------|-----------|
| e prénom                    | 3e prénom     | 4e prénom       | 5e prénom |
| Sexe *                      |               |                 |           |
| Sélectionner                | 3             | •               |           |
| Date de naissar             | nce *         |                 |           |
| <sup>p</sup> ays de naissan | ce *          | Lieu de naissan | ce *      |
| ail Personnel (ie           | dentifiant) * |                 |           |
|                             |               |                 |           |
|                             |               |                 |           |

Cocher la case « J'ai lu et j'accepte les conditions générales d'utilisation » puis cliquer sur « Enregistrer ».

Votre compte a été créé correctement. Un courriel a été envoyé à votre adresse de messagerie pour créer votre mot de passe.

Suivre ensuite les instructions contenues dans le mail.

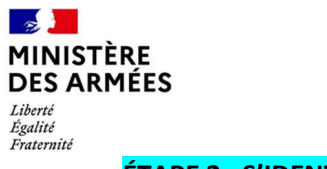

ÉTAPE 2 : S'IDENTIFIER

| S'identifier                               |   |
|--------------------------------------------|---|
| Adresse de messagerie                      |   |
| Mot de passe                               |   |
| Mot de passe oublié ?                      |   |
| S'identifier                               |   |
| Première visite sur Admissio ? S'inscrire. |   |
|                                            | L |

Dans le champ « Adresse de messagerie » renseigner son adresse mail.

Dans le champ « **Mot de passe** » saisir le mot de passe.

Cliquer sur le bouton « **S'identifier** ».

#### Nota :

Procédure « Mot de passe oublié »

Cliquer sur « Mot de passe oublié ».

### Mot de passe oublié ?

Dans le champ « Adresse de messagerie » renseigner son adresse mail.

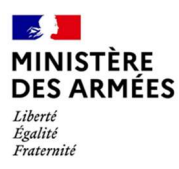

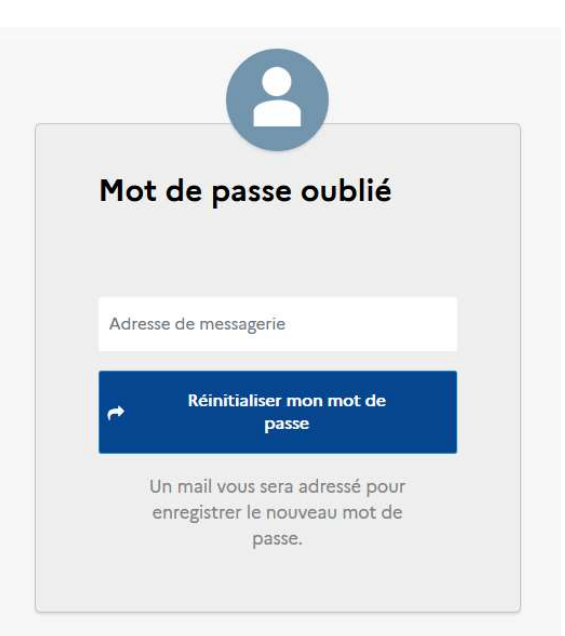

Cliquer sur « Réinitialiser mon mot de passe ».

ÉTAPE 3 : S'INSCRIRE A UN CONCOURS DE L'ARMÉE DE L'AIR ET DE L'ESPACE (AAE)

Cliquer sur l'un des logos ou sur l'un des titres sous les logos pour ouvrir la page de recherche des concours de l'AAE.

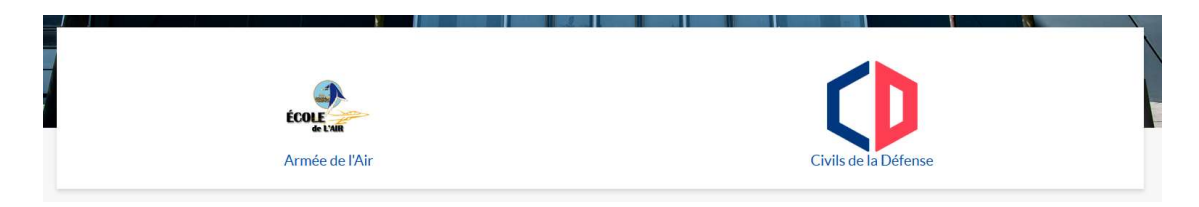

L'application ouvre la page des Concours de l'AAE, filtrée sur l'entité sélectionnée.

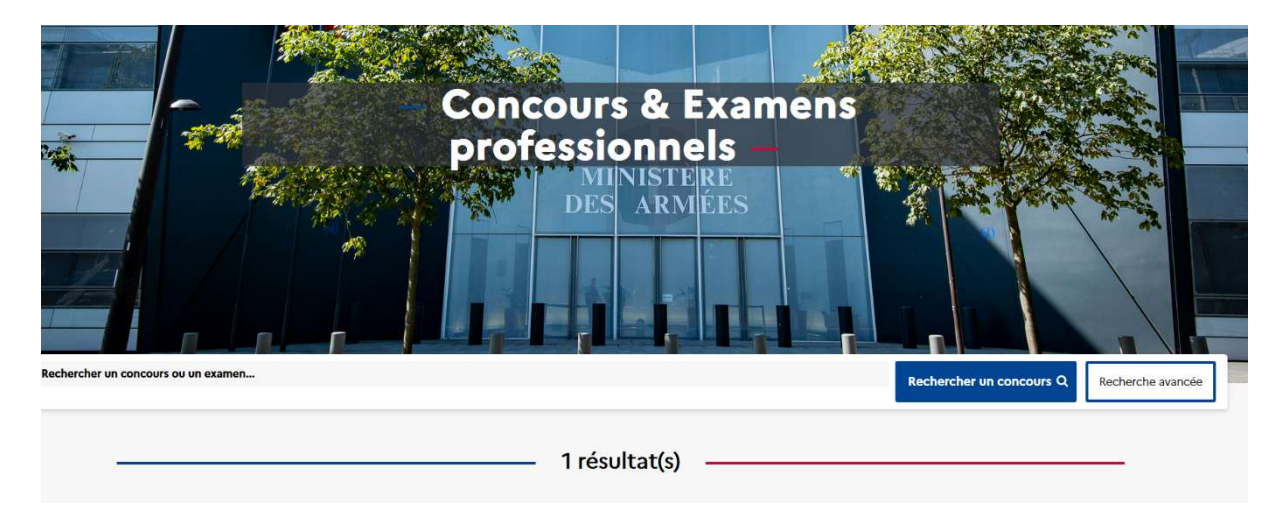

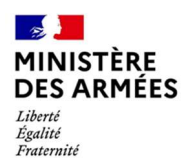

#### Direction des ressources humaines de l'armée de l'air Sous-direction Écoles et formation Bureau activités, formation

Chaque « carte » correspond à un concours de l'AAE et affiche les 4 champs suivantes :

- Le titre du recrutement ;
- Le type de recrutement (concours interne, externe, 3<sup>ème</sup> concours);
- Un bouton « **Consulter** » ;
- Le numéro d'identification du recrutement.

|                                                                                   | <br>1 résultat(s) | <br> |  |
|-----------------------------------------------------------------------------------|-------------------|------|--|
| ÉCOLE                                                                             |                   |      |  |
| Concours d'admission sur titres à<br>l'École de l'air externe EAE session<br>2021 |                   |      |  |
| CONCOURS EXTERNE                                                                  |                   |      |  |
| Consulter<br>2021-EAE_TITRES_DECRET_4_3-1001                                      |                   |      |  |

Cliquer sur le bouton « **Consulter** » du concours souhaité.

| Consulter                                                                                                    |                                                                                                    |  |
|----------------------------------------------------------------------------------------------------|----------------------------------------------------------------------------------------------------|--|
| Concours d'admission sur titres à l'école de l'Air et de l'Espace (EA<br>session 2022                                                                                                    | E) externe                                                                                                    |  |
| L'admission sur titres à l'école de l'Air et de l'Espace (EAE) est ouvert aux candidats et candidates âgés de<br>moins de 25 ans au 1er janvier 2022 et titulaires d'un diplôme de niveau 7 ou équivalent (BAC + 5) au plus<br>le 1er décembre 2022. Ce concours donne accès au corps des officiers de l'air (3 places), au corps des offi<br>mécaniciens de l'air (2 places) et au corps des officiers des bases de l'air (3 places). Ce nombre de places<br>donné à titre indicatif et sous réserve de publication au JORF de l'arrêté des places offertes en 2022.<br>L'intégration en école est prévue dernière semaine du mois d'août 2022. La durée de la scolarité est d'un<br>actif d'Ibérgemetries de l'air (2 places) et au Corps des Offertes en 2022. |                                                                                                    |  |
| 1. Nombre de postes et spécialités                                                                                                    | o                                                                                                    |  |
|                                                                                                    |                                                                                                    |  |
|                                                                                                    | Consulter<br>Concours d'admission sur titres à l'école de l'Air et de l'Espace (EA<br>session 2022)<br>L'admission sur titres à l'école de l'Air et de l'Espace (EAE) est ouvert aux candidats et candid:<br>moins de 25 ans au 1er janvier 2022 et titulaires d'un diplôme de niveau 7 ou équivalent (BAC<br>le 1er décembre 2022. Ce concours donne accès au corps des officiers de l'air (3 places), au oné<br>mécaniciens de l'air (2 places) et au corps des officiers des bases de l'air (3 places). Ce nombre<br>donné à titre indicatif et sous réserve de publication au JORF de l'air (3 places). Ce nombre<br>donné à titre indicatif et sous réserve de publication au JORF de l'air (3 places). La durée de la scolar<br>année. Plus d'informations sur le site WEB de l'EAE : https://www.ecole-air-espace.fr/devenir-o<br>1. Nombre de postes et spécialités |  |

Cliquer sur le bouton « **Candidater** » pour débuter l'inscription.

**ATTENTION : le bouton sera disponible uniquement lors du début des inscriptions.** 

Exemple d'un concours Civils de la Défense de la session 2021

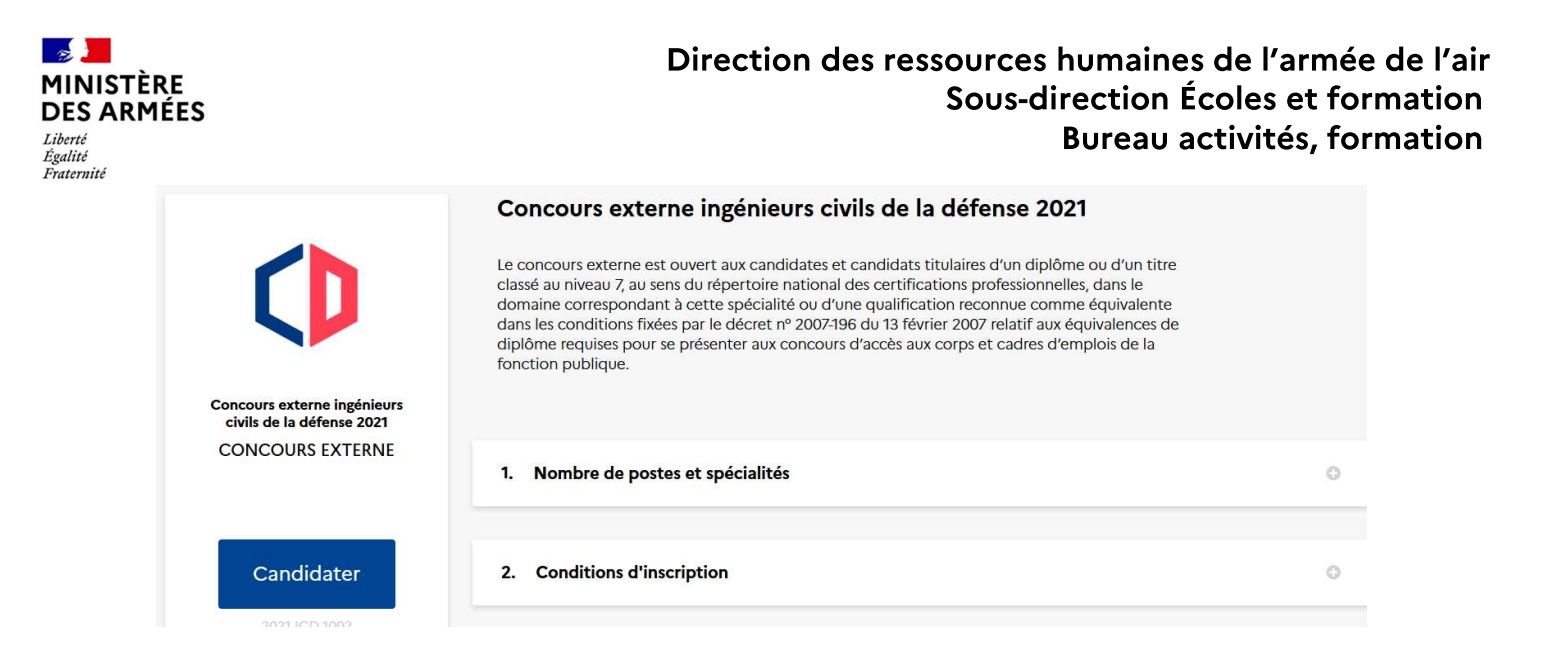

#### Renseigner les différents champs pour cliquer sur « Candidater ».

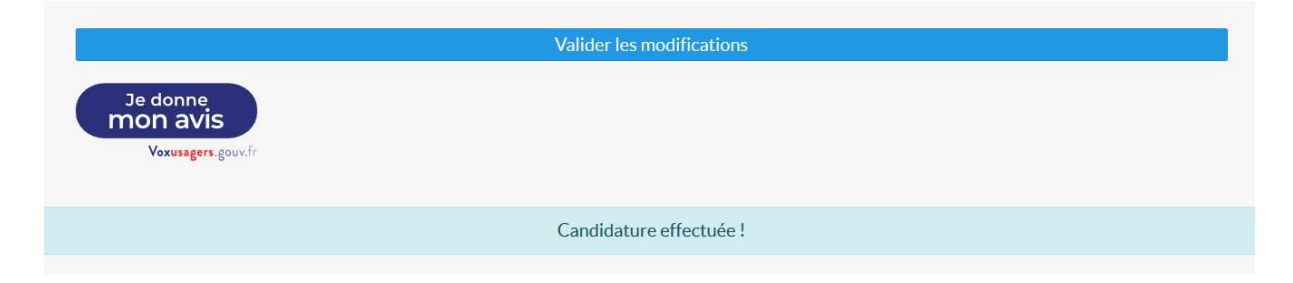

Le candidat peut désormais cliquer que le bouton « Je donne mon avis » s'il souhaite aider à l'amélioration d'ADMISSIO.

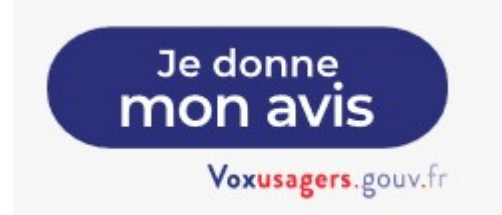

ÉTAPE 4 : MODIFIER UNE INSCRIPTION A UN CONCOURS DE L'ARMÉE DE L'AIR ET DE L'ESPACE (AAE)

Cliquer sur « Mes candidatures » dans l'en-tête du site.

Civils de la Défense 🔻 Armée de l'Air 👻 Mes candidatures 👻 🖉 🖛

Puis cliquer sur « Consulter mes candidatures ».

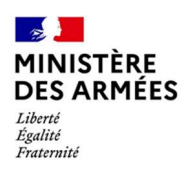

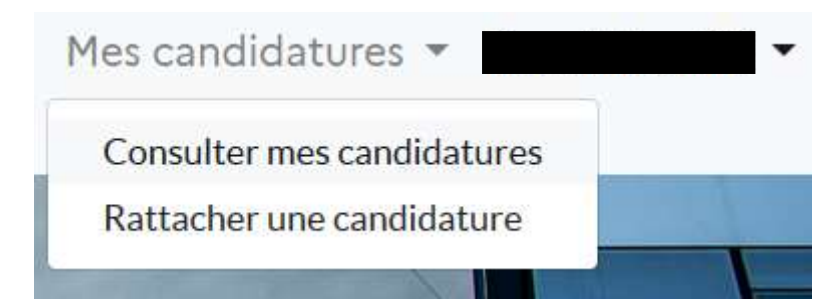

Le Système d'informations (SI) affiche alors l'ensemble des candidatures.

Cliquer sur le bouton « **Consulter** » de l'inscription à modifier.

Valider les modifications

Modifier les champs souhaités et cliquer sur « Valider les modifications ».

Valider les modifications

Modification effectuée !